iOS Email Setup Manual

Version 1.0

Aug 1 2018

1. Tap [Mail].

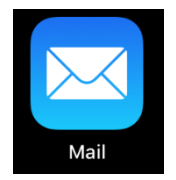

2. Tap [Exchange] on the [Welcome to Mail] page.

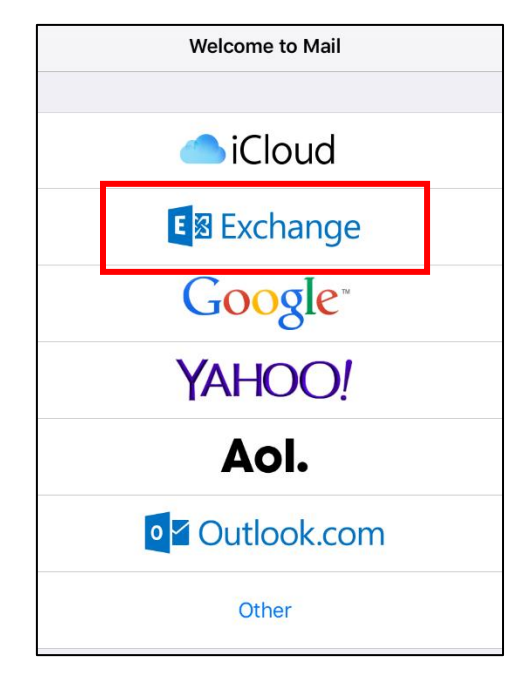

3. Enter your e-mail (including the @ symbol and domain name) and tap [Next]. Tap [Sign in].

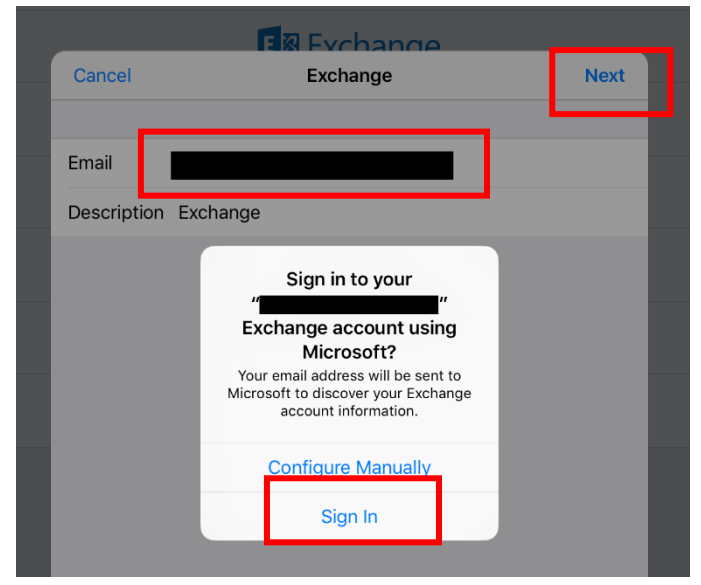

4. Enter your password and tap [サインイン(Sign in)].

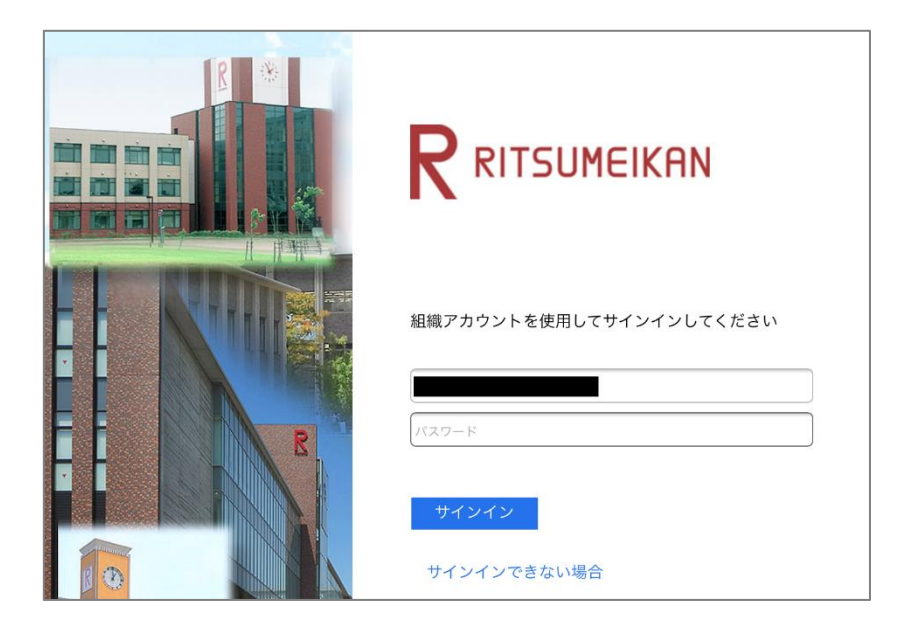

5. Your [Mail], [Contacts], [Calendars], [Reminders], and [Notes] will be synchronized by default. Tap [Save].

|   | _         | E Exchange |      |
|---|-----------|------------|------|
|   | Cancel    | Exchange   | Save |
|   | _         |            |      |
|   | 🖂 Mail    |            |      |
|   | Contacts  |            |      |
|   | Calendars |            |      |
|   | Reminders |            |      |
| _ | Notes     |            |      |

6. E-mails should now be displayed in your Inbox.

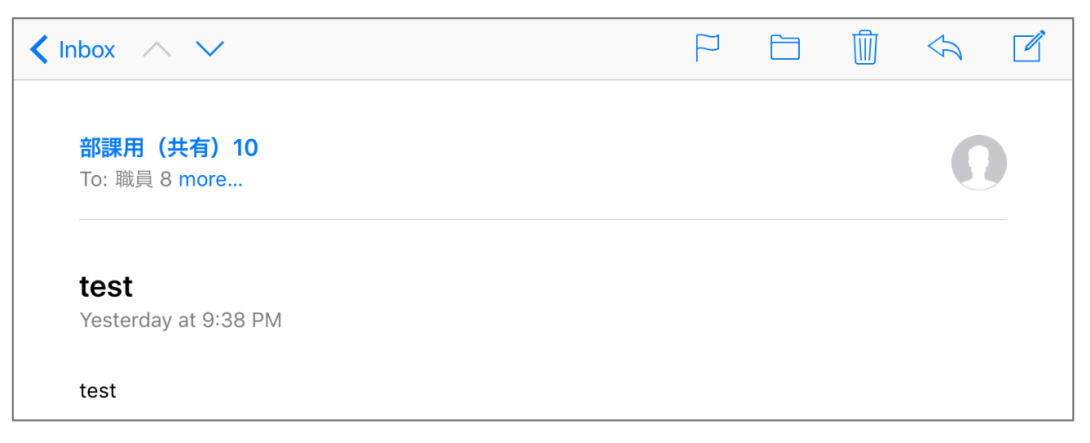